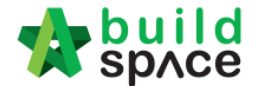

## How to download addendum file from client's etender system

1. Login to **client**'s eTender system.

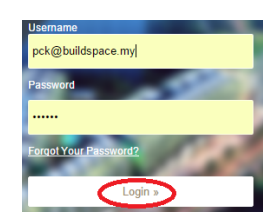

2. Open a "Calling Tender" project (only can see the project during calling tender period).

| Proje | cts               |                                                                                                    |                |
|-------|-------------------|----------------------------------------------------------------------------------------------------|----------------|
| Q     |                   |                                                                                                    | 10 🔻           |
| No. 🔺 | Contract Number 🖒 | Name 🗘                                                                                                    | Status 🗘       |
| 1     | PDSB/BLD/C004/16  | Click here to open project         Cadangan Pembinaan Rumah Teres Dua Tingkat Di Atas Lot 123         Country: Malaysia         State: Selangor | Calling Tender |

3. Click at "Tender Documents". Then click "Open" to download Addendum.

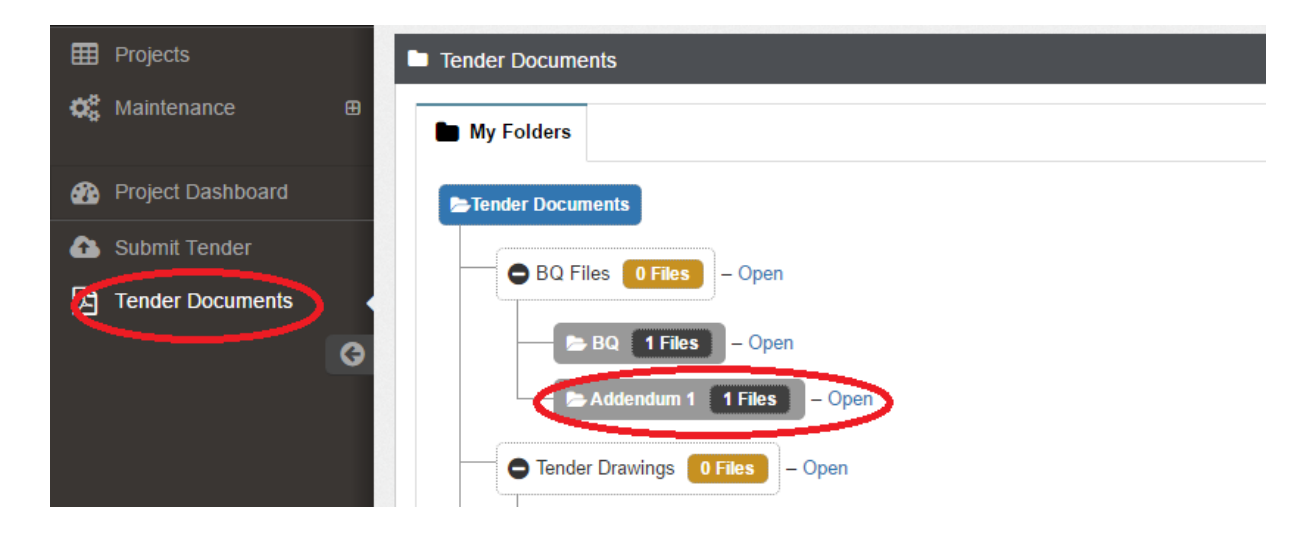

Visit our forum & tutorials at http://forum.buildspace.my - 1 -

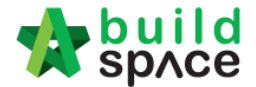

## Import Addendum at BuildSpace Pro software

1. Open the project and click at "Import Addendum" icon.

| -     | space              |                    |                  |                |                |      |
|-------|--------------------|--------------------|------------------|----------------|----------------|------|
| Proje | ect Putraiava (Sta | tus::PARTICIPATED) |                  |                |                |      |
| 🌖 In  | nport Addendum     | Export Rates       | 📔 File Browser   | 🕑 Push To Po   | ost Contract   |      |
| Proje | ect Breakdown      | Project Properties | Project Addendum | 1              |                |      |
| 🕘 In  | nport Rates 🛛 🚭    | Project Analyzer 🔻 | Compare Rati     | onalized Rates | 🔓 Sub-Packages | 🖹 Pi |
| No.   | Description        |                    |                  |                |                |      |
|       | Project Putraja    | ya Cliak o         | n llImnort Ad    | Idondum!!      |                |      |
| 1     | Preliminary        | CIICK U            | п тшротт Ас      | iuenuum        |                |      |
|       | Building Wor       | ks                 |                  |                |                |      |
| 2     | Bill No-1          |                    |                  |                |                |      |

2. Click "Select EBQ File" to browse the addendum file that downloaded from client's eTender System and click "Open".

| Import Addendum                |                       |  |
|--------------------------------|-----------------------|--|
| 😢 Close                        |                       |  |
| Import Eile<br>Select EBQ File | Click select EBQ File |  |

3. Click "Import" to import addendum into project.

| Imp | ort Adden <u>dum</u> |                   |                    |
|-----|----------------------|-------------------|--------------------|
| 80  | lose ( 🕒 Import      | Click "Import"    | to import addendum |
| Pro | oject Information    |                   |                    |
|     | *Title :             | Project Putrajaya |                    |
|     | Description :        |                   |                    |
|     | Client :             | Putrajaya         |                    |
|     | Country :            | Malaysia          | State: Selangor    |
|     | Work Category :      | BUILDING          |                    |
| No. | Description          |                   |                    |
| 1   | Preliminary          |                   |                    |
| 1   | Building Works       |                   |                    |
| 2   | Bill No-1            |                   |                    |
| 3   | Bill No-2            |                   |                    |

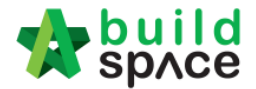

4. Open that bill and at element level, can click at "**Print Addendum**" icon to printout addendum items. If nothing printout, means this bill don't have addendum.

| _                                                                             |                                        |                    |                  |                       |      |  |  |  |
|-------------------------------------------------------------------------------|----------------------------------------|--------------------|------------------|-----------------------|------|--|--|--|
| Project Putrajaya (Status::PARTICIPATED)                                      |                                        |                    |                  |                       |      |  |  |  |
| 😃 Import Addendum   🎧 Export Rates   🖺 File Browser   💿 Push To Post Contract |                                        |                    |                  |                       |      |  |  |  |
| Projec                                                                        | t Breakdown                            | Project Properties | Project Addendum | Bill No-1 :: Standard | 8    |  |  |  |
| Elemer                                                                        | nt/Trade List                          | Bill Properties    |                  |                       |      |  |  |  |
| Eleme                                                                         | nt >                                   |                    |                  |                       |      |  |  |  |
| a Prir                                                                        | nt Addendum                            | 🔪 Can prin         | t addendum p     | ages automatics       | ally |  |  |  |
| Print V                                                                       | Vith Price                             |                    |                  |                       |      |  |  |  |
| Print V                                                                       | Vithout Price                          |                    |                  |                       |      |  |  |  |
| 1 V                                                                           | VORK BELOW                             | LOWEST FLOOR FI    | NISH             |                       |      |  |  |  |
| 2 F                                                                           | RAME                                   |                    |                  |                       |      |  |  |  |
| 3 L                                                                           | UPPER FLOOR                            |                    |                  |                       |      |  |  |  |
| 4 F                                                                           | ROOF                                   |                    |                  |                       |      |  |  |  |
| 5 8                                                                           | 5 STAIRS, RAMPS AND STAIRCASE FINISHES |                    |                  |                       |      |  |  |  |
| 6 E                                                                           | EXTERNAL WALLS                         |                    |                  |                       |      |  |  |  |

5. Go to item level, can see the addendum items and deleted items by consultant. It will not affect your original priced items.

| Elen | Element $ angle$ WORK BELOW LOWEST FLOOR FINISH $ angle$                                                                                                    |                      |                          |                         |            |                 |           |  |
|------|----------------------------------------------------------------------------------------------------|----------------------|--------------------------|-------------------------|------------|-----------------|-----------|--|
|      |                                                                                                    |                      |                          | Include                 | Qty/Unit   | Total/Unit      |           |  |
| No   | o Description                                                                                                    |                      | Unit                     | Default<br>Total Unit:1 |            |                 | Rate      |  |
| 1    | ELEMENTNO. 2 - WORK BELOW LOWEST FLOOR FINISH                                                                                                    | HEAD 1               |                          |                         |            |                 |           |  |
| 2    | Excavate, get out, part return, fill in and ram and deposit in making up<br>levels where directed within the site and remainder load and cart<br>away                                                       | HEAD 2               |                          |                         | Will not : | affect your pri | ced items |  |
| 3    | Oversite to reduce level                                                                                                    | ITEM                 | m 3                      | YES                     | 824.00     | 9,888.00        | 12.00     |  |
| 4    | Pile cap not exceeding 1.50m deep including working around pile<br>heads                                                                                                    | ITEM                 | m3                       | YES                     | 141.00     | 1,692.00        | 12.00     |  |
| 5    | Ground beam not exceeding 1.50m deep                                                                                                    | ITEM                 | m3                       | YES                     | 71.00      | 852.00          | 12.00     |  |
| 6    | addendum item Addendum item in colour                                                                                                    | ITEM                 | m3                       | YES                     | 100.00     |                 |           |  |
| 7    | Trench notexceeding 1.50m deep                                                                                                    | ITEM                 | m3                       | YES                     | 24.00      | 312.00          | 13.00     |  |
| 8    | Propare and apply Simechom or other equal and approved anti-<br>termitic chemical treatment to building lot. The Tenderershall also<br>allow for a warranty period of 19 years including annual inspection. | Deleted iten<br>ITEM | <b>1 in strike</b><br>m2 | through for<br>YES      | mat        |                 |           |  |
| 9    | TUUMM Bed of narocore as described spread, levelled, well rammed<br>and consolidated, watered and blinded with fine sand, well rolled and<br>finished to receive concrete bed (measured separately)         | ITEM                 | m2                       | YES                     | 2,288.00   | 54,912.00       | 24.00     |  |
|      | 50mm Concrete Grade 10 as described blinding screed, spread and                                                                                                    |                      |                          |                         |            |                 |           |  |

Please visit <u>http://forum.buildspace.my/viewforum.php?f=53</u> to learn more features & tutorials available for contractors.